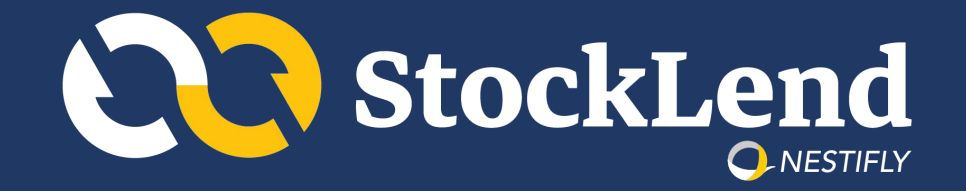

# ้คู่มือการใช้งานแอปพลิเคชัน StockLend by NestiFly

พฤษภาคม 2566

# สิ่งที่ต้องเตรียมในการขอสินเชื่อและลงทุน

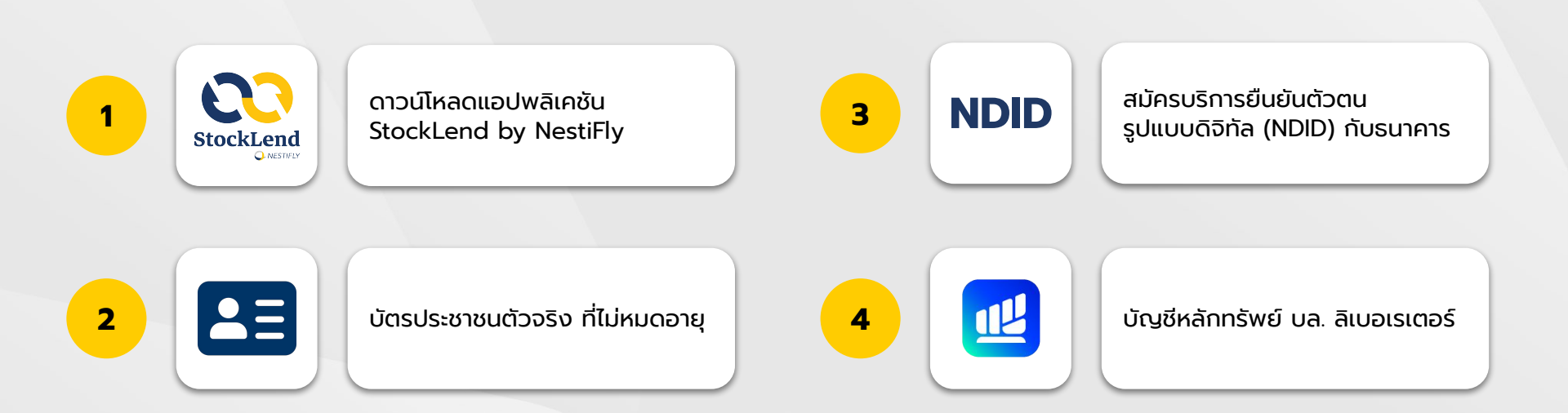

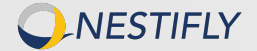

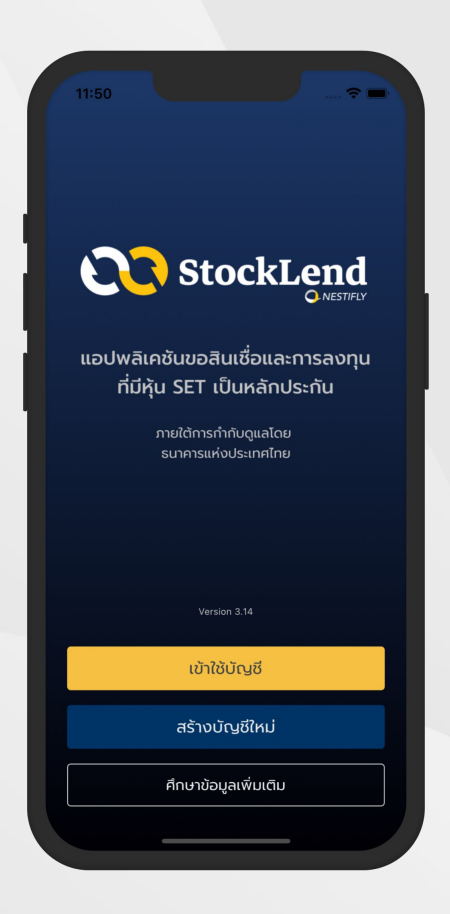

**เริ่มเปิดบัญชีใหม่** กด "สร้างบัญชีใหม่"

1

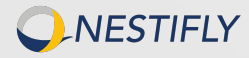

| 9:41                                                                                                    | <b>?</b> ■           |
|----------------------------------------------------------------------------------------------------|----------------------|
| สร้างบัญชีใหม่                                                                                                    |                      |
| (1)<br>สร้างบัญชี ยืนยัน OTP รู้จักลูกค้า ผูกบัญชี ท                                                                                                    | —                    |
|                                                                                                    |                      |
| สร้างบัญชีผู้ใช้งานใหม่ของคุณ                                                                                                    |                      |
| ชื่อ สกุล (ภาษาไทย)                                                                                                    |                      |
| ที่อยู่อีเมล                                                                                                    |                      |
| รหัสผ่าน                                                                                                    | ¢.                   |
| ยืนยันรหัสผ่าน                                                                                                    | ¢.                   |
| ารุณาทรอกรหัสผ่านที่มีความยาวตั้งแต่ 8 หลักขึ้นไป<br>ז้องประกอบด้วย ตัวอักษรภาษาอังกฤษพิมพ์ใหญ่ พิมพ์เ<br>วัวเลข และ อักขระพิเศษ เช่น * ? ! @ \$ % ^ & - + | ล็ก                  |
| บ้าพเจ้าได้อ่านและเข้าใจนโยบายการปั<br>ข้อมูลส่วนบุคคลของเนสท์ติฟลายแล้                                                                                    | <b>่องกัน</b><br>รัว |
| สร้างบัญชีไหม่                                                                                                    |                      |
| สร้างบัญชีในนามตัวแทนนิติบุคคล                                                                                                    |                      |
|                                                                                                    |                      |

### กรอกข้อมูลส่วนบุคคล

- 2.1 กรอกข้อมูลส่วนบุคคล
  - ชื่อ-นามสกุล
  - ที่อยู่อีเมล
  - ตั้งร<sup>ั</sup>หัสผ่านสำหรับเข้าใช้งานแอปพลิเคชัน
  - ยืนยันรหัสผ่านสำหรับเข้าใช้งานแอปพลิเคชัน
- 2.2 เลือก "เข้าใจนโยบายการป้องกันข้อมูลส่วนบุคคล"
- 2.3 กด "สร้างบัญชีใหม่"

**NESTIFLY** 

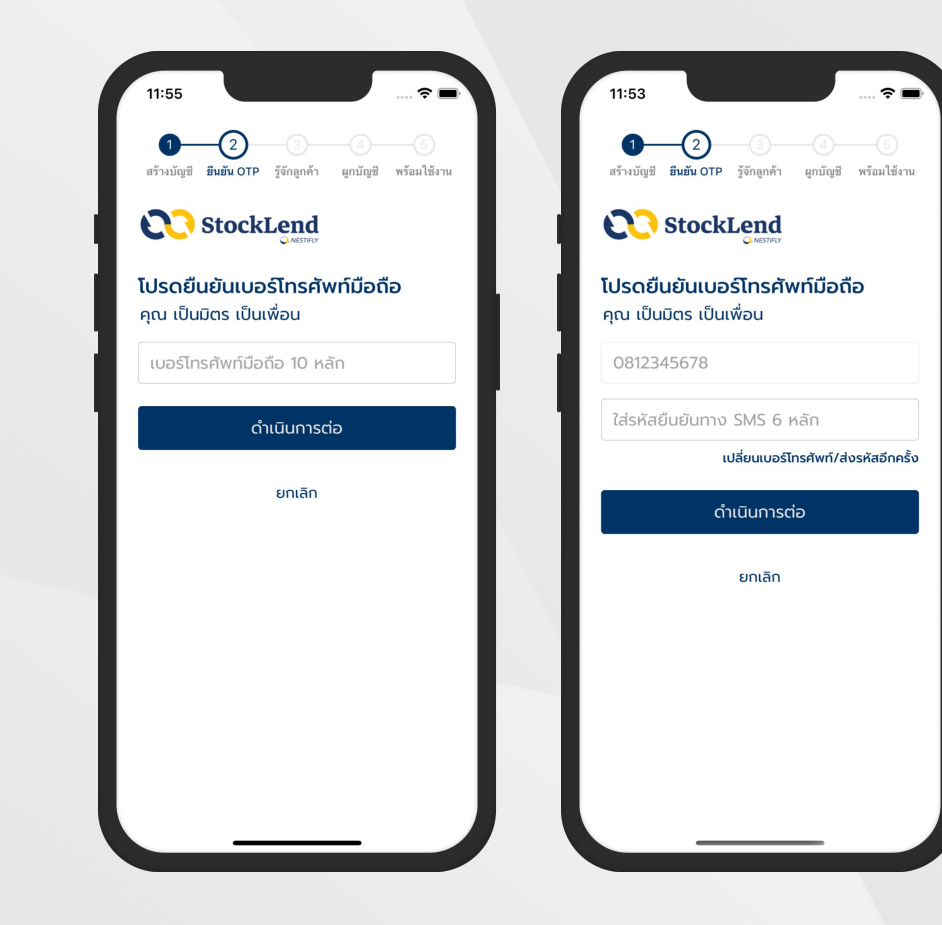

## ยืนยัน OTP เบอร์โทรศัพท์

- 3.1 กรอก "เบอร์โทรศัพท์" โดยระบบจะส่ง SMS แจ้งรหัส OTP 6 หลัก เพื่อใช้ในการยืนยันตัวตน
- 3.2 กรอกรหัส OTP 6 หลัก ที่ได้รับจาก SMS
- 3.3 กด "ดำเนินการต่อ"

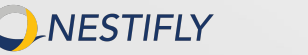

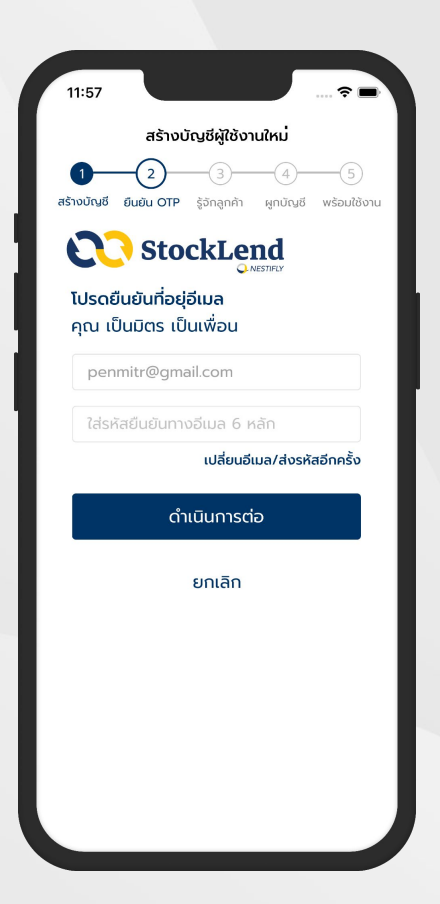

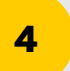

# ยืนยัน OTP ที่อยู่อีเมล

- 4.1 กรอก "ที่อยู่อีเมล" โดยระบบจะส่งอีเมล แจ้งรหัส OTP 6 หลัก เพื่อใช้ยืนยันตัวตน
- 4.2 กรอกรหัส OTP 6 หลัก ที่ได้รับจากอีเมล
- 4.3 กด "ดำเนินการต่อ"

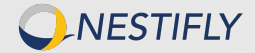

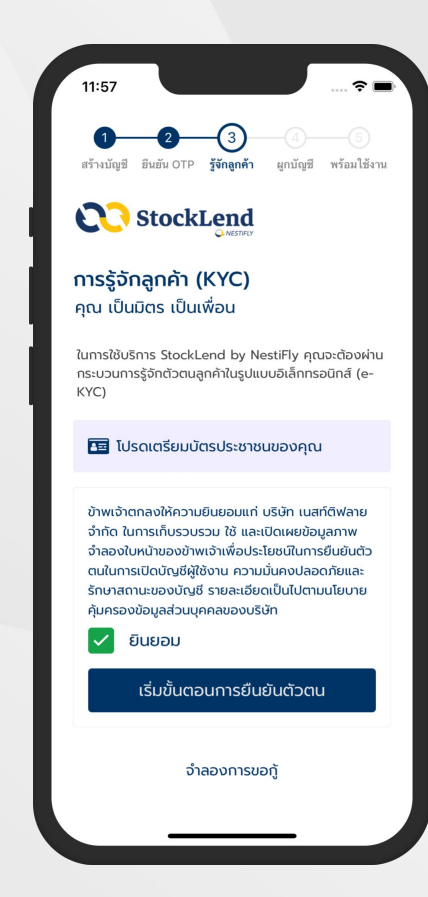

## ยืนยันตัวตน (e-KYC)

5.1 เตรียมบัตรประจำตัวประชาชน

5.2 เลือก "ยินยอม"

5.3 กด "เริ่มขั้นตอนการยืนยันตัวตน"

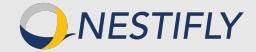

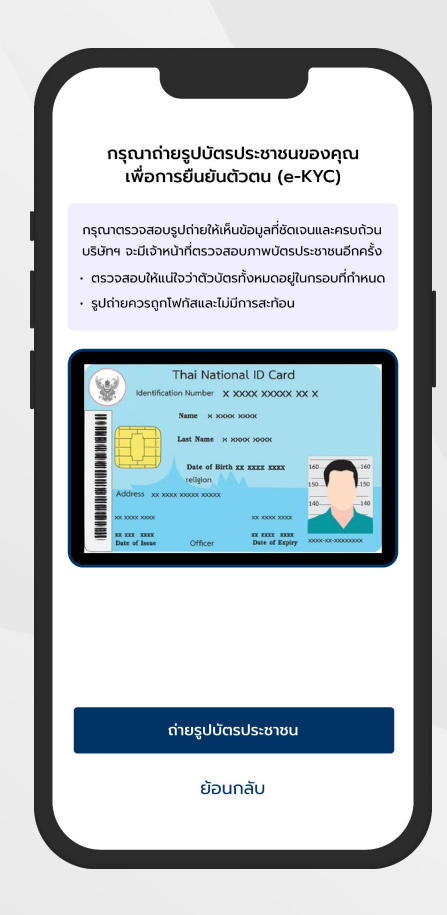

### ยืนยันตัวตน (e-KYC)

5.4 ถ่ายรูปบัตรประชาชน

หมายเหตุ กรุณาตรวจสอบรูปถ่ายให้เห็นข้อมูลที่ชัดเจนครบถ้วน

- ตรวจสอบให้แน่ใจว่าตัวบัตรทั้งหมดอยู่ในกรอบที่กำหนด
- รูปถ่ายควรถูกโฟกัสและไม่มีการสะท้อน

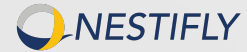

| 11:59                                                               |  |  |  |  |  |
|---------------------------------------------------------------------|--|--|--|--|--|
| 2 3 4 6<br>ตร้างมียูซี ฮินฮ์น OTP วู้จักลูกค้า ผูกบัญชี พร้อมไช้งาน |  |  |  |  |  |
|                                                                     |  |  |  |  |  |
| <b>ข้อมูลส่วนบุคคล</b><br>คุณ เป็นมิตร เป็นเพื่อน                   |  |  |  |  |  |
| เป็นมิตร                                                            |  |  |  |  |  |
| ເປັນເพື່อน                                                          |  |  |  |  |  |
| 1234567890123                                                       |  |  |  |  |  |
| โสด 🗸                                                               |  |  |  |  |  |
| ดำเนินการต่อ                                                        |  |  |  |  |  |
|                                                                     |  |  |  |  |  |
|                                                                     |  |  |  |  |  |
|                                                                     |  |  |  |  |  |
|                                                                     |  |  |  |  |  |

## ยืนยันตัวตน (e-KYC)

- 5.5 กรอกข้อมูลส่วนบุคคล
  - ชื่อ
  - นามสกุล
  - เลขประจำตัวประชาชน
  - เลือก "สถานภาพสมรส"
- 5.6 กด "ดำเนินการต่อ"

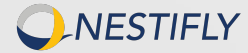

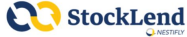

ียืนยันตัวตนผ่าน NDID คุณ เป็นมิตร เป็นเพื่อน เลขประจำตัวประชาชน 1234567890123

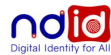

NDID บริการรู้จักตัวตนของผู้ใช้บริการบนโลกดิจิทัลที่ สามารถทำธุรกรรมออนโผนิต่างๆ เช่น ทารเปิดบัญชั เงินฝากออนโลนี่ การสมัตรขอสไหย้ออนไดยไป จำเป็นต้องเดินทางไปที่สาขาหรือสำนักงาน เพื่อทำการ แสดงตนสำหรับสมัครบริการ เพียงแก้ใช้สมาร์กไฟนกิ้ สามารถใช้งานระบุต่วตนของคุณได้อย่างปลอดภัยและ ง่ายดาย

#### เริ่มขั้นตอนการยืนยันตัวตน

แก้ไขเลขประจำตัวประชาชน

จำลองการขอกู้

12:03

< ยืนยันตัวตนผ่าน NDID ยอมรับเงื่อนไข

ดิจิทัล และ/หรือธุรกรรมใด ๆ ที่ได้ดำเนินการหรือ เข้าทำผ่าน Digital ID Platform

7. ถูกค้ารับรองว่า ข้อมูลและเอกสารที่เทพด (รวมทั้งสำนนาของ ข้อมูลและเอกสารตั้งกล่าว) ที่มอบไฟแก่ผู้ไท้บริการ (ก้ามิ) เพื่อ เป็นการพิสูตรุณ์และยื่อยังตัวคม และ/หรือการอนุญาต (authorization) นั้น เป็นจริ ถูกต้อง ครบเร็วแและเป็นข้อมูลที่ เป็นปัจจุบัน และรับรองว่าถูกก็บัตรวมสามารถในการใช้บริการ พิสูงฉ์และยืมยัมต่วดแทางตั้งกัลได้ ซึ่งรวมถึงมีความสามารถใน การทำธุรกรรมต่าง ๆ ไม่ว่าบางส่วนหรือทั้งหลด ที่เกี่ยวข้องกับ บริการพิสูงน์และยืมยัมตัวคนทางตั้งที่กลีด้วย

8. ลูกค้าตกลงว่าจะมอบข้อมูลเพิ่มเติมใด ๆ ก็ตามให้แก่ผู้ให้ บริการเมื่อได้รับการร้องขอ และ/หรือจะปรับปรุงข้อมูลดังกล่าว ให้เป็นปัจจุบัน พร้อมแจ้งให้ผู้ให้บริการทราบทันทีหากมีการ เปลี่ยนแปลงข้อมูลนั้น

9. ถูกค้ารับทราบและตกลงว่า ผู้ได้บริการอาจเก็บรวบรวมและใช้ ข้อมูลที่ถูกค้ามอบไห้แก่ผู้ได้บริการซึ่งรวมถึงข้อมูลส่วนบุคคล ของถูกค้า เช่น ข้อมูลชีวภาพ (ขกตัวอย่างเช่น ลายซึมห์นี้วมือ, การจดจำไบหน้า) เพื่อคำเนินการคามลัญญาระหว่างผู้ได้บริการ กับถูกค้า และ/หรือ ดำเนินการใค ๆ ภายได้วัตถุประสงค์ที่มีอยู่ใน ลัญญาลังกล่าว

นอกจากนี้ ลูกค้ารับหราบและตกลงว่า เพื่อการปฏิบัติตามสัญญา ซึ่งลูกค้าได้เข้าไปเป็นคู่สัญญา ผู้ให้บริการจายเปิดเผยข้อมูลของ ลูกก็จาตามวรรคหนึ่งแก่ผู้ให้บริการรายอื่น NDID ตมาติชาวยอื่น ใหของ NDID และ/หรือบุคคลภารทบอกเท่าที่จำเป็น เพื่อ ประโยชน์ในการรับรองความถูกต้องของข้อมูล การบริการพิสูจน์ และชืบต่อหลังแหางดิจิทัก การอบุญาด (authorization) และ การทำธงกรรมอื่น ๆ ที่เกี่ยวเนื่อง

ยอมรับและดำเนินการต่อ

6

## ยืนยันตัวตนผ่าน NDID

6.1 กด "เริ่มขั้นตอนการยืนยันตัวตน"

6.2 กด "ยอมรับและดำเนินการต่อ"

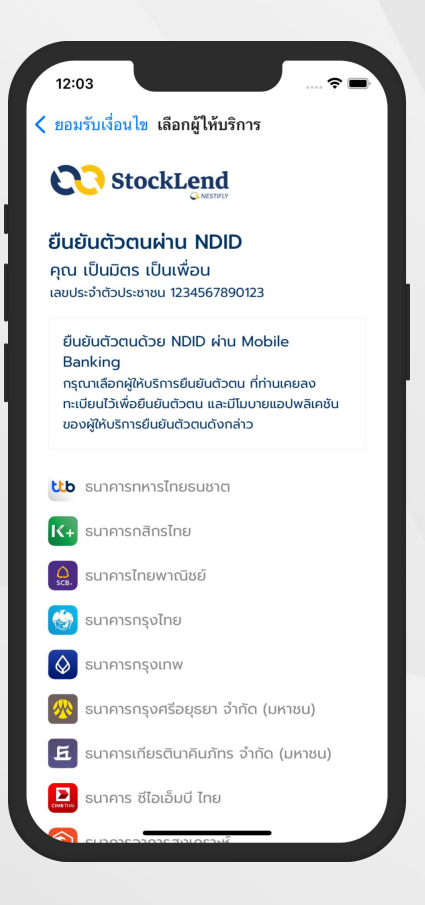

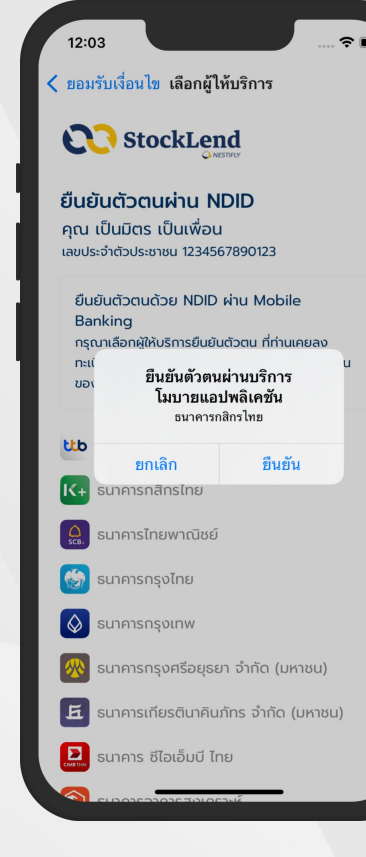

### ยืนยันตัวตนผ่าน NDID

- 6.3 เลือก "ธนาคาร" ที่ต้องการยืนยันตัวตนด้วย NDID ผ่านแอปพลิเคชันของธนาคาร (Mobile Banking)
- 6.4 เข้าแอปพลิเคชันของธนาคารที่เลือก เพื่อ ยืนยันตัวตนในระยะเวลาที่กำหนด

หมายเหตุ กรุณาทำตามขั้นตอนตามที่ปรากฎบนแอปพลิ เคชันของธนาคารที่เลือก

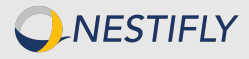

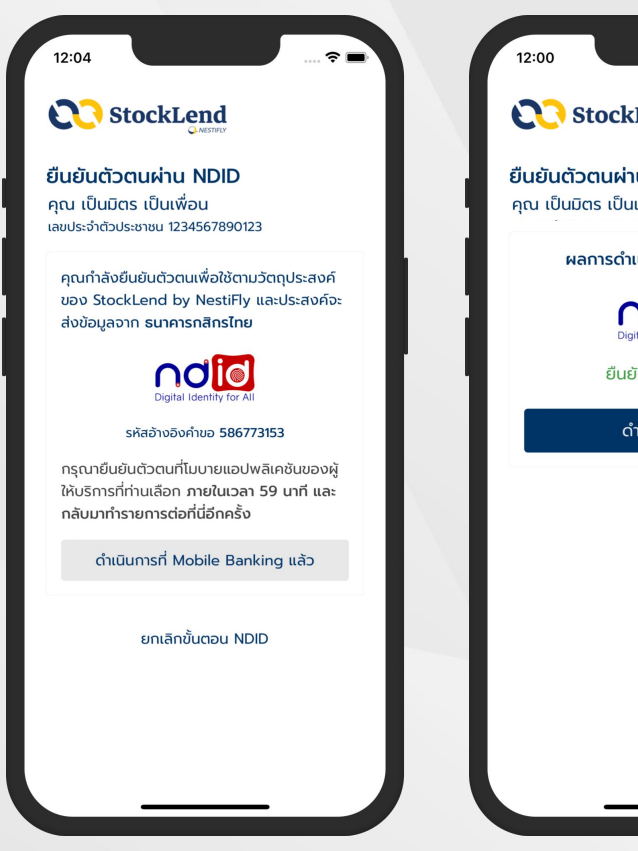

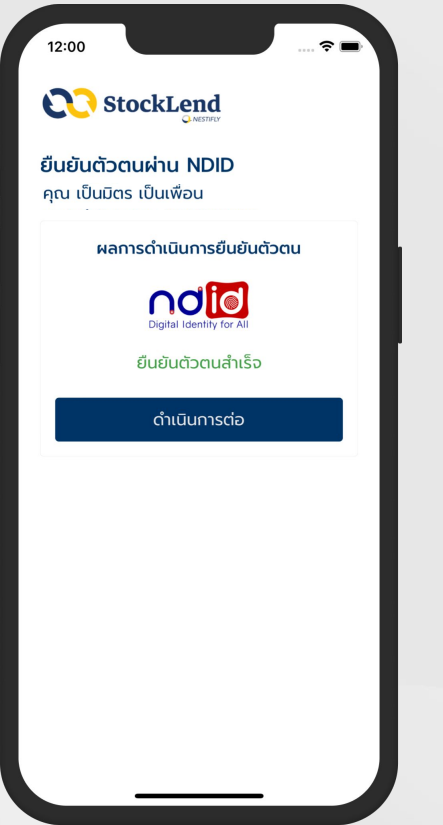

## ยืนยันตัวตนผ่าน NDID

- 6.5 เมื่อยืนยันตัวตนผ่านแอปพลิเคชันของธนาคาร สำเร็จแล้ว จากนั้นกลับเข้าสู่ แอปพลิเคชัน StockLend by NestiFly
- 6.6 กด "ดำเนินการที่ Mobile Banking แล้ว"
- 6.7 หน้าจอแสดง "ยืนยันตัวตนสำเร็จ"
- 6.8 กด "ดำเนินการต่อ"

NESTIFLY

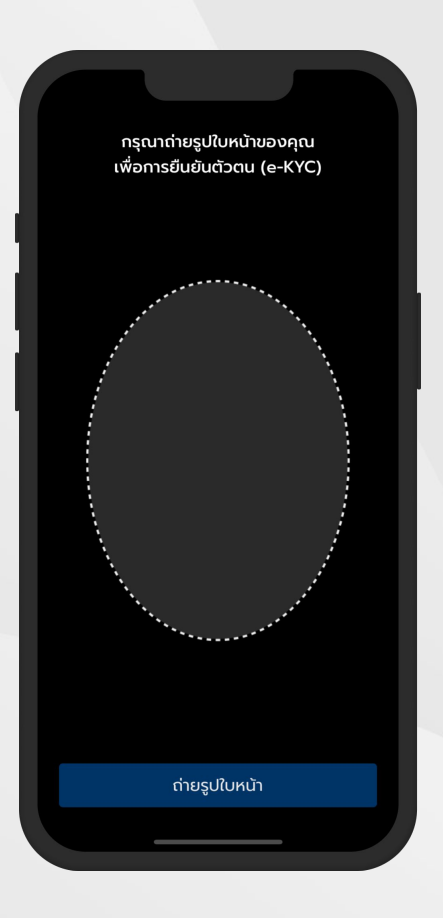

# ยืนยันตัวตน (e-KYC)

6.9 ถ่ายรูปใบหน้าให้อยู่ในกรอบที่กำหนด

6.10 กด "ถ่ายรูปใบหน้า"

หมายเหตุ กรุณาถ่ายรูปใบหน้าที่ที่มีแสงเพียงพอและมีการเคลื่อนไหว เล็กน้อย (กะพริบตา) เพื่อความชัดเจนของรูปถ่าย

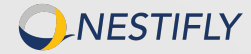

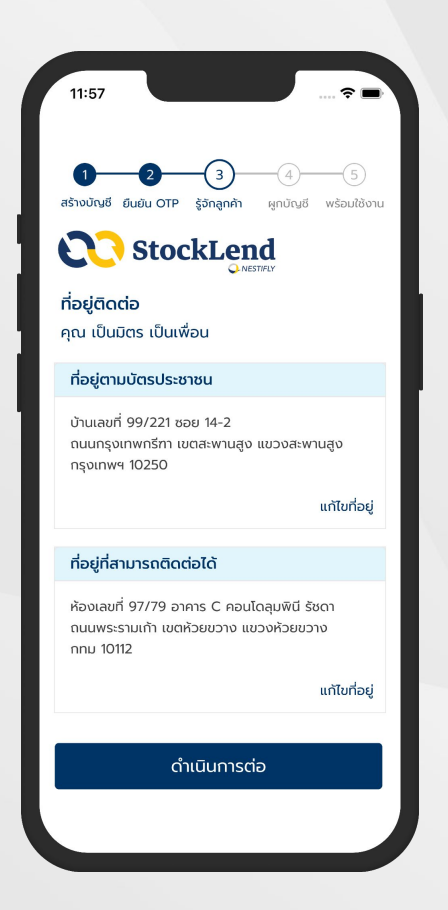

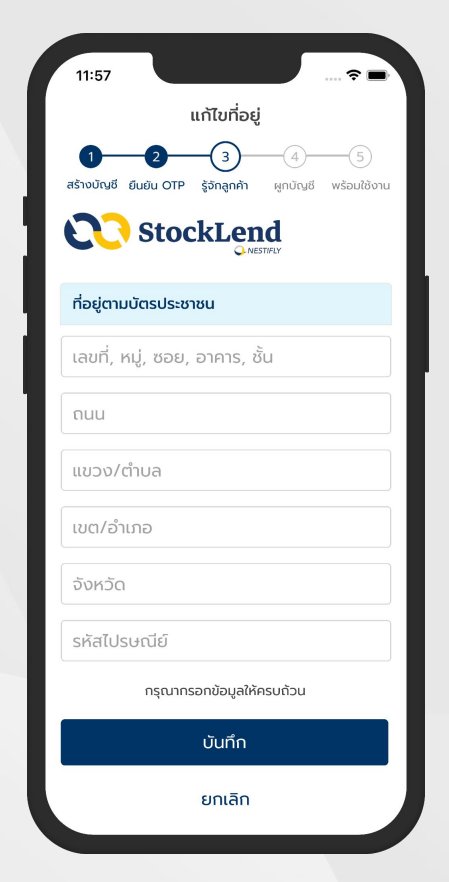

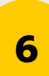

## ยืนยันตัวตน (e-KYC)

6.11 ตรวจสอบข้อมูลที่อยู่ หากต้องการแก้ไข กด "แก้ไขที่อยู่" เมื่อแก้ไขเสร็จแล้วกด "บันทึก"

6.12 กด "ดำเนินการต่อ"

หมายเหตุ โปรดตรวจสอบที่อยู่ตามบัตรประชาชนให้ตรง กับหน้าบัตรประชาชนที่ได้ถ่ายรูปเข้ามาในขั้นตอน 5.4

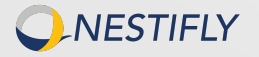

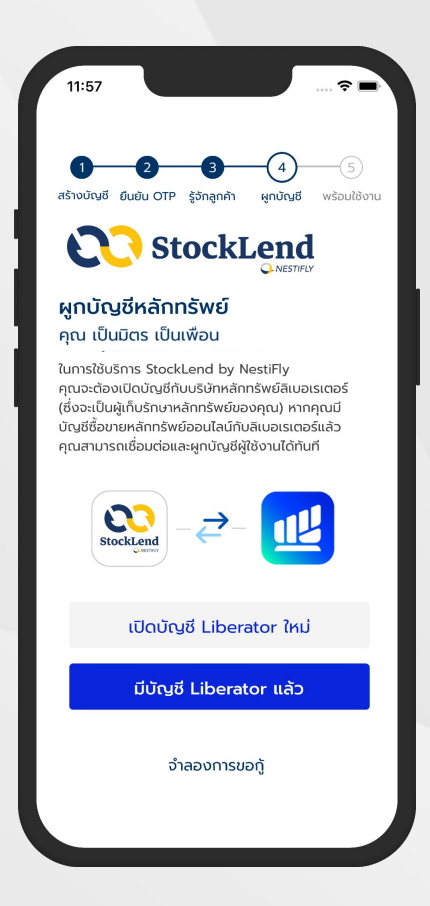

### ผูกบัญชีหลักทรัพย์กับ Liberator

- 7.1 กด "มีบัญชี Liberator แล้ว" หากมีบัญชีเพื่อเข้าสู่ระบบการใช้งาน
- 7.2 หากยังไม่มีบัญชี Liberator กด "เปิดบัญชี Liberator ใหม่" เพื่อลงทะเบียนใช้งาน\*

\*สามารถดูขั้นตอนการเปิดบัญชี Liberator ได้ที่ Link: <u>https://www.liberator.co.th/manual</u>

**NESTIFLY** 

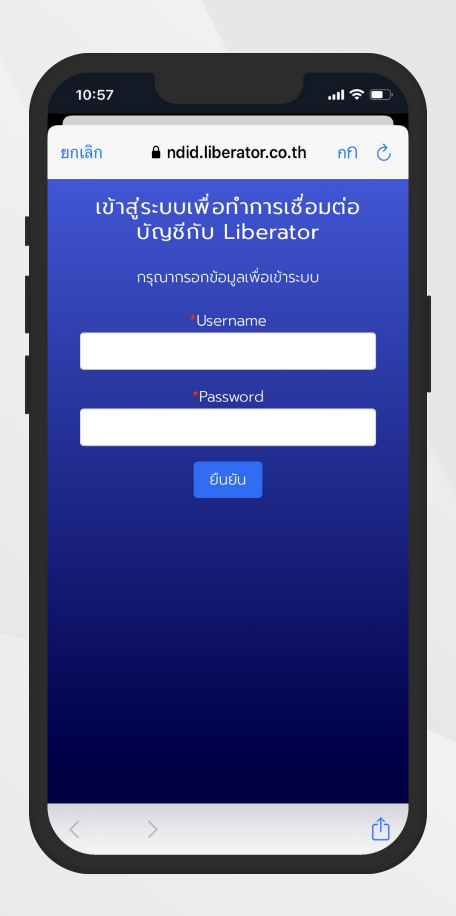

### ผูกบัญชีหลักทรัพย์กับ Liberator

7.3 เมื่อได้ Username และ Password จาก Liberator แล้ว ให้นำ Username และ Password มา Log in บนแอปพลิเคชัน StockLend by NestiFly เพื่อผูกบัญชีหลักทรัพย์ Liberator เข้ากับบัญชี StockLend by NestiFly

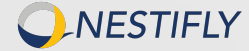

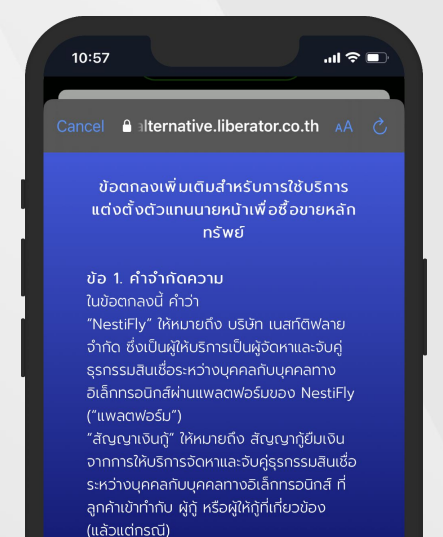

์ ข้อตกลงกับ NestiFly" ให้หมายถึง ข้อตกลง และเงื่อนไขการกู้ยืมเงินผ่านบริการธุรกรรมสิน เชื่อระหว่างบุคคลกับบุคคลาางอิเล็กทรอนิกส์ ที่ลูกค้าเข้าทำกับ NestiFly ทั้งกรณีผู้กู้และผู้ให้ ก้

เว้นแต่ข้อความหรือบริบทในข้อตกลงฉบับนี้จะ กำหนดไว้เป็นอย่างอื่นโดยชัดแจ้ง ให้คำจำกัด

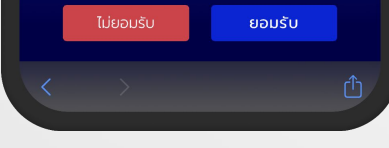

# 7

### ผูกบัญชีหลักทรัพย์กับ Liberator

7.4 อ่าน "ข้อตกลงเพิ่มเติมสำหรับการใช้บริการแต่งตั้งตัวแทน นายหน้าเพื่อซื้อขายหลักทรัพย์"

7.5 กด "ยอมรับ"

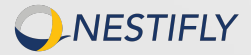

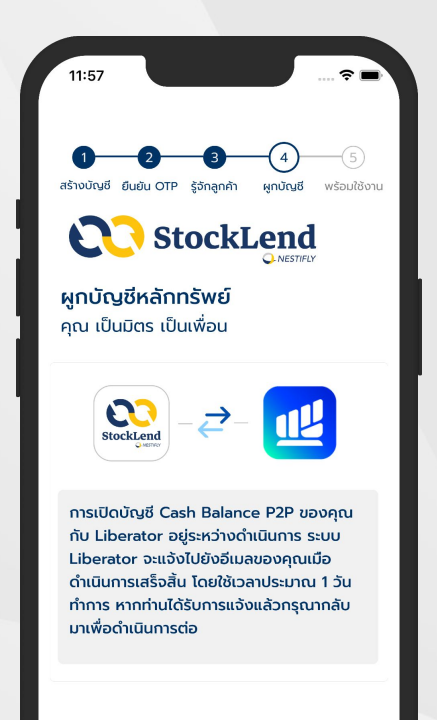

### ผูกบัญชีหลักทรัพย์กับ Liberator

7.6 หน้าจอแสดง "การเปิดบัญชี Cash Balance P2P ของคุณ กับ Liberator อยู่ระหว่างดำเนินการ"

#### หมายเหตุ

- Liberator จะใช้เวลาเปิดบัญชี Cash Balance P2P โดยประมาณ 1 วันทำการ เมื่อเปิดบัญชีสำเร็จแล้ว ระบบจะแจ้งไปยังอีเมล
- หากได้รับอีเมลยืนยันการเปิดบัญชี Cash Balance P2P สำเร็จ แล้ว ให้กลับมายังแอปพลิเคชัน StockLend by NestiFly เพื่อ ดำเนินการเลือกสถานะผู้ใช้งาน

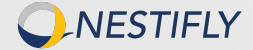

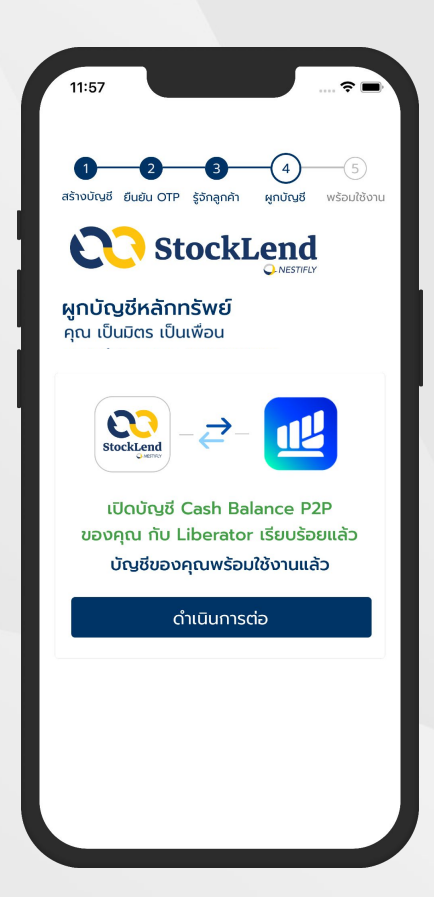

### ผูกบัญชีหลักทรัพย์กับ Liberator

- 7.7 หน้าจอแสดงผล "เปิดบัญชี Cash Balance P2P ของคุณ กับ Liberator เรียบร้อยแล้ว"
- 7.8 กด "ดำเนินการต่อ"

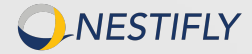

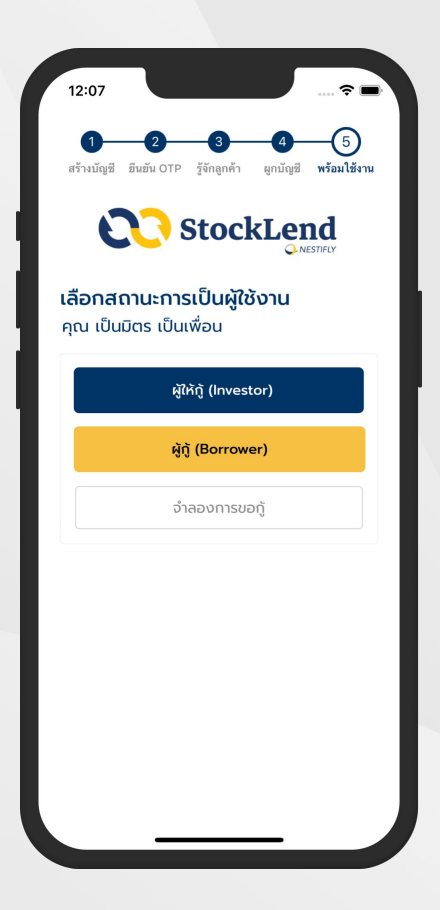

# เลือกสถานะการเป็นผู้ใช้งาน

8.1 เลือก "ผู้ให้กู้ (Investor)" หรือ

8.2 เลือก "ผู้กู้ (Borrower)"

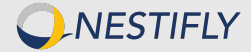

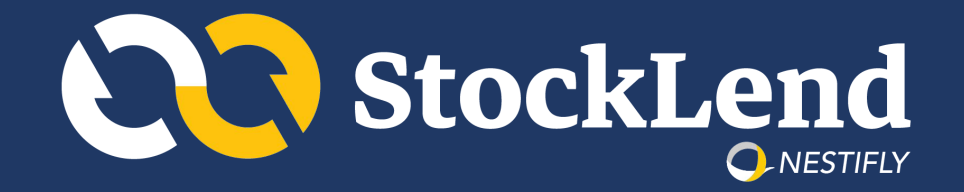

# สถานะผู้ใช้บริการ : ผู้กู้ (Borrower)

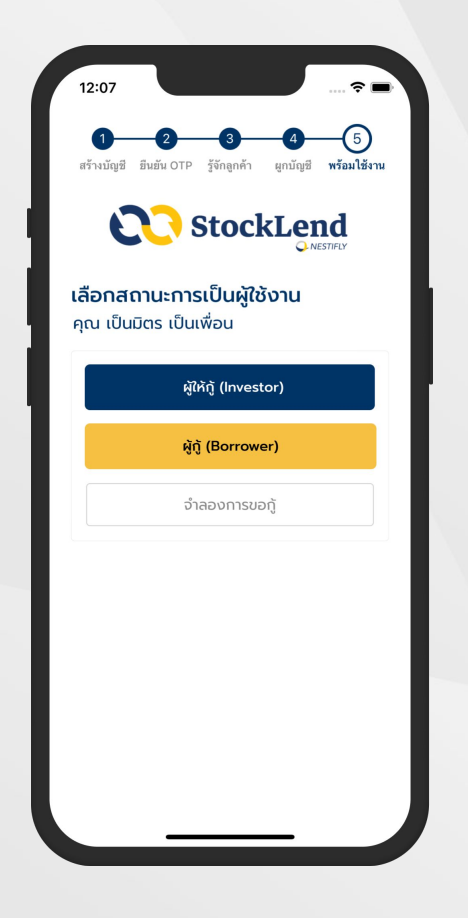

ริษัทฯ และผู้ชอา ฉบับนี้ ให้บังคับและดุด วามต เมกุฎคม กองกอ ข้อพิพาทที่ เกิดขึ้นภาย ได้หรือที่เกี่ยวข้องกับอ้อดกลงและเงื่อมไขนี้ให้ ส่งไปอังเขตอำนางศาลที่ไม่ผูกขาดของศาลไทย ผู้ชอไข้บริการได้อ่านและทำความเข้าไจข้อดกลงและ เงื่อนไขนี้ และฮินฮอม ให้มีผลบังค์บกับยู่ชอไข้บริการตั้งแต่ วันที่ผู้ขอใช้บริการกดยอมรับข้อดกลงและเงื่อนไขนี้

[1] "กรรมการ" หมายความว่า ผู้ที่ดำรงดำแหน่งเป็นกรรมการของบริ ษัทฯ

(1) ผู้จัดการ รองผู้จัดการ ผู้ช่วยผู้จัดการของบริษัทฯ หรือผู้ซึ่งมี ดำแหน่งเทียบเท่าที่เรียกชื่ออย่างอื่น หรือ

(2) บุคคลซึ่งบริษัทฯ ทำสัญญาให้มีอำนาจในการบริหารงานทั้งหมด หรือบางส่วน หรือ

(3) บุคคลที่ตามพฤติการณ์มีอำนาจควบคุมหรือครอบงำผู้จัดการหรือ กรรมการหรือการจัดการของบริษัทฯ ให้ปฏิบัติตามคำสั่งของตนใน การกำหนดนโยบายหรือการดำเนินงานของบริษัทฯ

[3] "ผู้ถือหุ้นราย ใหญ่" หมายความว่า บุคคลที่ถือหุ้นหรือมีไว้ซึ่งหุ้นขอ งบริษัทฯ เกินร้อยละสิบของหุ้นที่ง่าหน่ายได้แล้วทั้งหมด และ ให้นับ รวมหุ้นที่ถือ โดยผู้ที่เกี่ยวข้องด้วย

[4] \_\_\_\_\_\_พู้ที่เกี่ยวข้อง" หมายความว่า บุคคลที่มีความสัมพันธ์กับอีก บุคคลหนึ่งในลักษณะดังต่อไปนี้

(1) เป็นคู่สมรส

(2) เป็นบุตรหรือบุตรบุญธรรมที่ยังไม่บรรลุนิติภาวะ

(3) บุคคลอื่นที่มีลักษณะตามที่ธนาคารแห่งประเทศไทยประกาศ กำหนด

ยอมรับเงื่อนไขในฐานะผู้กู้

ยกเลิก

# 1

## เลือกสถานะผู้ใช้บริการ : ผู้กู้

1.2 อ่าน "ข้อตกลงและเงื่อนไขการให้กู้ยืมเงินฯ"

1.3 กด "ยอมรับเงื่อนไขในฐานะผู้กู้"

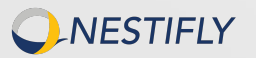

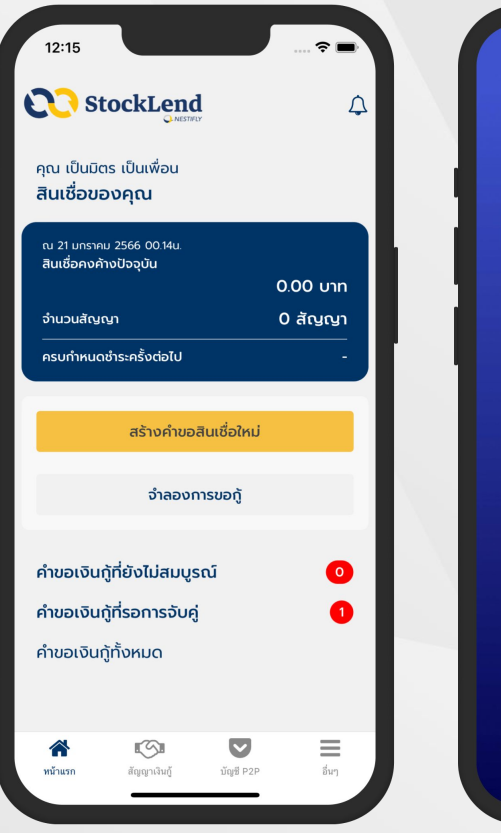

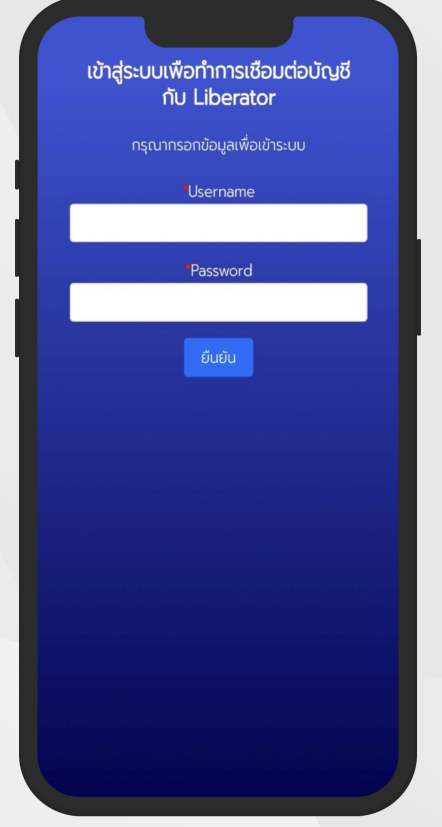

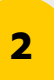

# สร้างคำขอสินเชื่อ

2.1 กด "สร้างคำขอสินเชื่อใหม่"

2.2 กรอก Username และ Password ของบัญชีหลักทรัพย์ลิเบอเรเตอร์

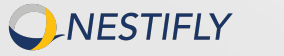

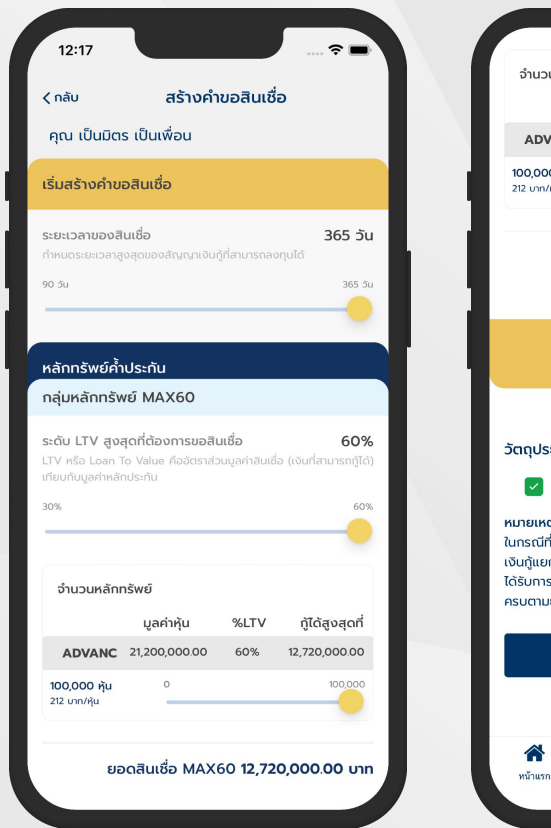

NESTIFLY

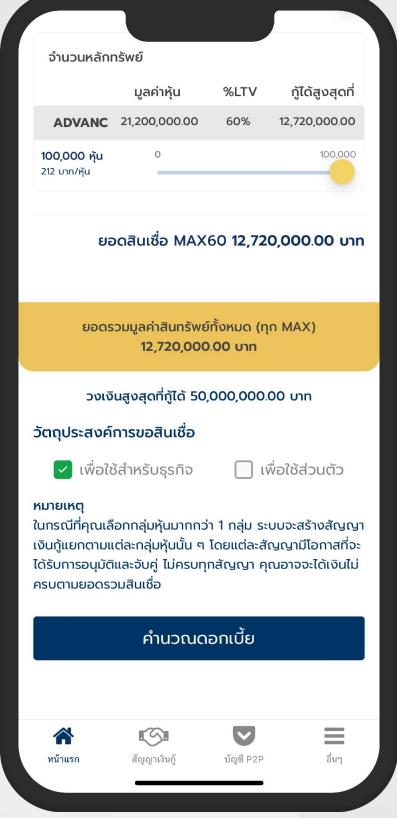

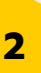

# สร้างคำขอสินเชื่อ

2.3 เริ่มสร้างคำขอสินเชื่อ โดยการกำหนด

- ระยะเวลาของสินเชื่อ
- ระดับ LTV สูงสุดที่ต้องการขอสินเชื่อ เลือกหุ้นและจำนวนหุ้นที่ต้องการนำมาค้ำประกัน •
- วัตถุประสงค์การขอสินเชื่อ •

2.4 กด "คำนวณดอกเบี้ย"

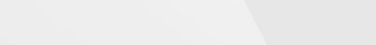

| 12:17                                                                                                    | † <b>-</b>                                                                                                    |  |  |  |
|----------------------------------------------------------------------------------------------------|----------------------------------------------------------------------------------------------------|--|--|--|
| มูลค่าสินเชื่อ                                                                                                    | חרט 12,720,000.00 חרט                                                                                                    |  |  |  |
| ระยะเวลา                                                                                                    | 365 วัน                                                                                                    |  |  |  |
| วัตถุประสงค์                                                                                                    | เพื่อใช้สำหรับธุรทิจ                                                                                                    |  |  |  |
| อัตราดอกเบี้ย                                                                                                    | 7.60% ต่อปี                                                                                                    |  |  |  |
| ค่าธรรมเนียมแพลตฟอร์ม                                                                                                    | 2.10% ต่อปี                                                                                                    |  |  |  |
| รายละเอียดสินเชื่อที่จะอยู่ในสัญญา                                                                                                    |                                                                                                    |  |  |  |
| มูลค่าหลักทรัพย์<br>ระดับ LTV<br>ค่าดอทเบี้ย<br>ค่ารรรมเมียม<br>ค่าภายีมูลค่าเพิ่ม<br>ค่าอากรแสตมป์<br>เงินที่ต้องชำระคืน<br>อัตราดอกเบี้ย APR*<br>*APR คือ อัตราดอกเบี้ยรวมค<br>หลักทรัพย์ค้ำประทัน<br>ADVANC 100,000 | 21,200,000.00 บาท<br>60%<br>966,720.00 บาท<br>267,120.00 บาท<br>18,698.40 บาท<br>6,360.00 บาท<br>11,461,10160 บาท<br>12,720,000.00 บาท<br>10.92% ต่อปี<br>ทำธรรมเนียมที่แก้จริงต่อปี |  |  |  |
| ยอดรวมมูลค่าสินทรัพย์ทั้งหมด (ทุก MAX)<br>12,720,000.00 บาท                                                                                                    |                                                                                                    |  |  |  |
| ยืนยันและดำเนินการต่อ                                                                                                    |                                                                                                    |  |  |  |
|                                                                                                    |                                                                                                    |  |  |  |
|                                                                                                    |                                                                                                    |  |  |  |

# สร้างคำขอสินเชื่อ

2.5 หน้าจอแสดงรายละเอียดคำขอสินเชื่อทั้งหมด

2.6 เมื่อตรวจสอบรายละเอียดคำขอสินเชื่อ เรียบร้อยแล้ว กด "ยืนยันและดำเนินการต่อ"

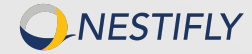

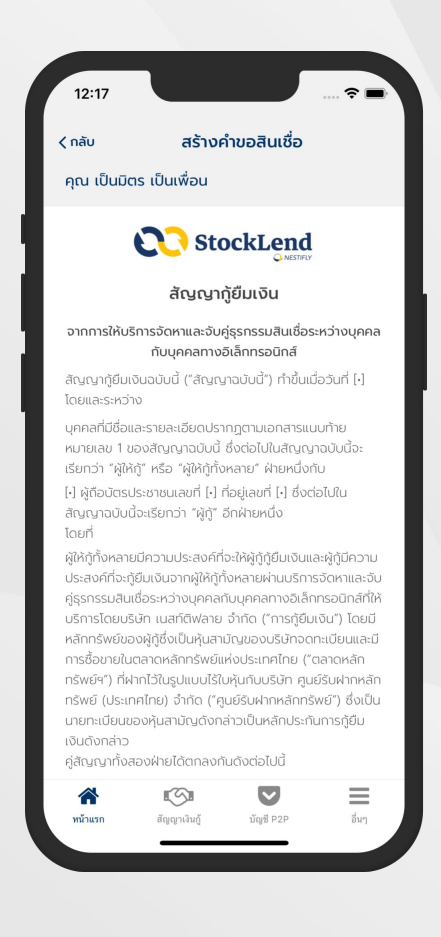

NESTIFLY

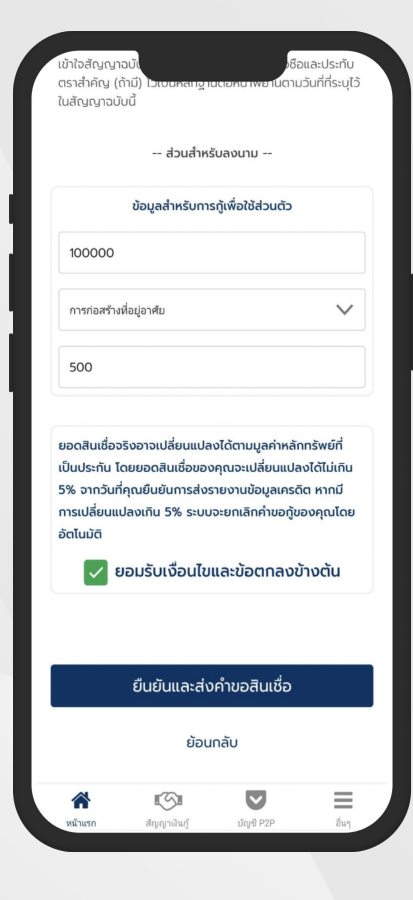

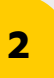

# สร้างคำขอสินเชื่อ

- 2.7 อ่าน "ตัวอย่างสัญญากู้ยืมเงิน"
- 2.8 กรอกข้อมูลสำหรับการกู้
- 2.9 เลือก "ยอมรับเงื่อนไขและข้อตกลงข้างต้น"
- 2.10 กด "ยืนยันและส่งคำขอสินเชื่อ"

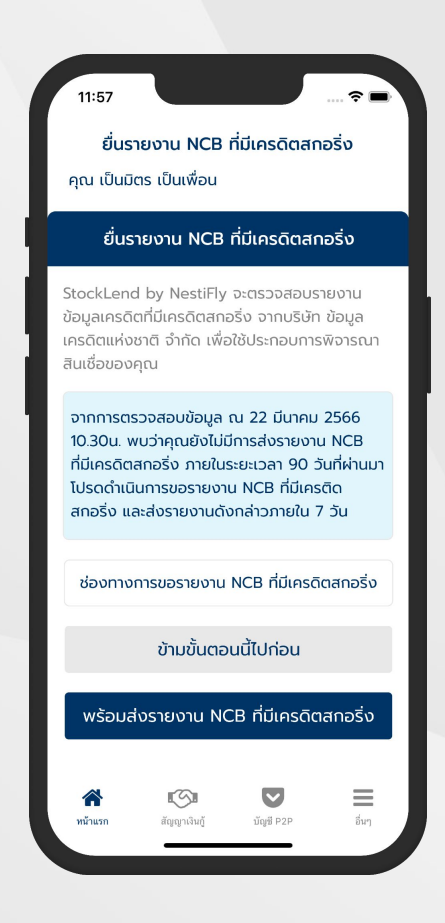

# สร้างคำขอสินเชื่อ (ยื่นรายงาน NCB ที่มีเครดิตสกอริ่ง)

2.11 กด "พร้อมส่งรายงาน NCB ที่มีเครดิตสกอริ่ง"

หมายเหตุ หากไม่สะดวก สามารถส่งรายงาน NCB ผ่าน ทางอีเมล support@nestifly.com ได้เช่นกัน

**NESTIFLY** 

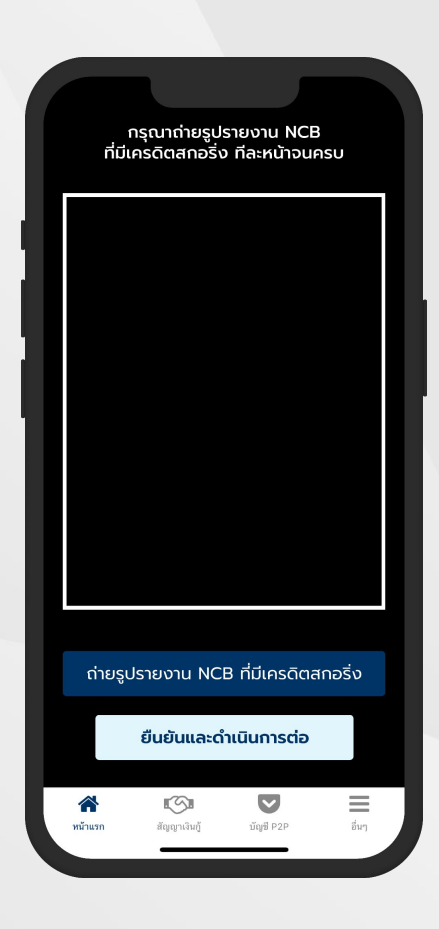

# สร้างคำขอสินเชื่อ (ยื่นรายงาน NCB ที่มีเครดิตสกอริ่ง)

2.12 กด "ถ่ายรูปรายงาน NCB ที่มีเครดิตสกอริ่ง" เพื่อถ่ายภาพ

- 2.13 ถ่ายรูปรายงาน NCB จนครบทุกหน้า และ กด "ยืนยันและ ดำเนินการต่อ"
- 2.14 รออนุมัติคำขอสินเชื่อ

หมายเหตุ

- หากไม่สะดวก สามารถส่งรายงาน NCB ผ่านทางอีเมล support@nestifly.com ได้เช่นกัน
- บริษัทฯ จะดำเนินการอนุมัติคำขอสินเชื่อภายใน 1 วันทำการ

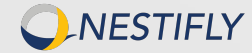

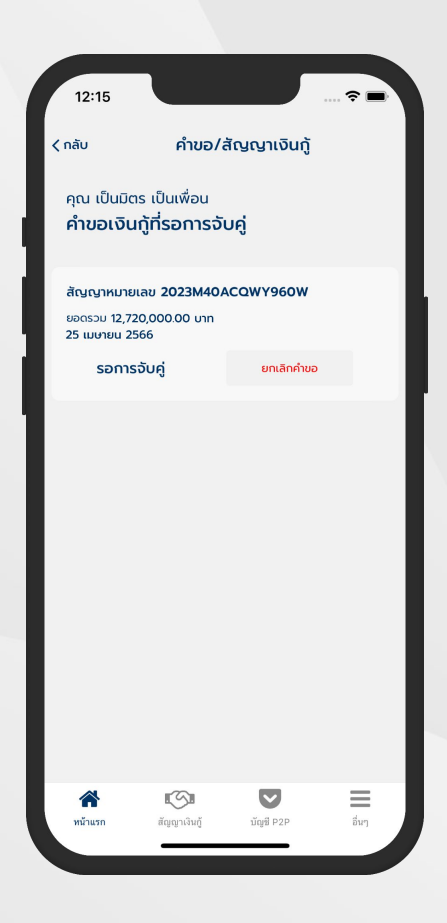

| 2 |  |
|---|--|
| 9 |  |

# สถานะของคำขอสินเชื่อ

เมื่อได้รับอนุมัติคำขอสินเชื่อเรียบร้อยแล้ว คำขอจะถูกนำไปจับคู่ ในวันทำการถัดไป

หมายเหตุ หากยังจับคู่ไม่สำเร็จ ระบบจะทำการจับคู่ต่อไปเป็นเวลา 10 วันทำ การ หากเกินระยะเวลาดังกล่าว ระบบจะยกเลิกคำขอสินเชื่อของคุณ

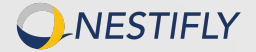

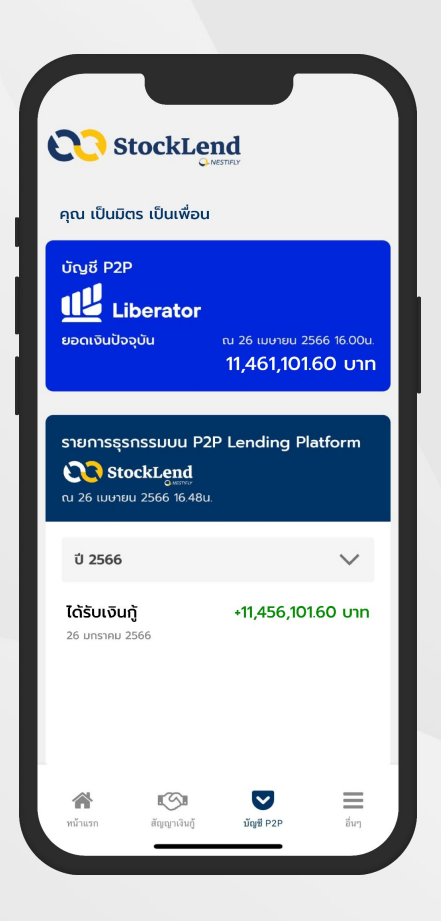

# บัญชี P2P และรายการธุรกรรมบน P2P Lending Platform

- เงินจะถูกโอนไปที่บัญชี Cash Balance P2P ภายในวันที่ คำขอสินเชื่อจับคู่สำเร็จ
- รายการธุรกรรมแสดงเฉพาะธุรกรรมที่เกิดขึ้นบน
  StockLend by NestiFly เท่านั้น

หมายเหตุ จำนวนเงินที่แสดงบนหน้าจอแอปพลิเคชันจะอัปเดตทุกๆ ต้นชั่วโมง

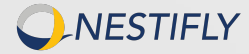

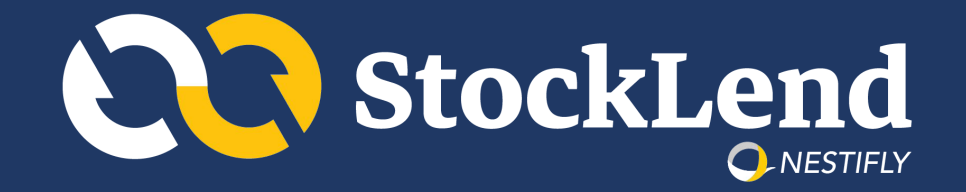

# สถานะผู้ใช้บริการ : ผู้ให้กู้ (Investor)

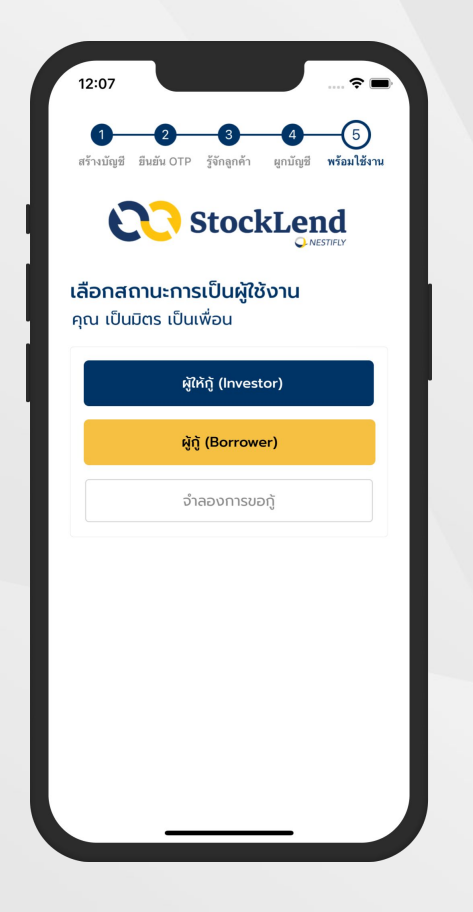

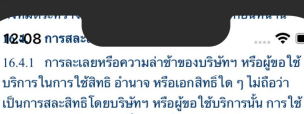

บวการ เน่าราชสหอ ยานาง หวยเอกสหอ เตา ๆ เมเอว่า เป็นการสละสิทธิโดยบวิษัทฯ หวือผู้ขอ ใช้บักราวนั้น การใช้ สิทธิ อำนาจ หรือเอกสิทธิ์ (ค ๆ ครั้งเดียวหรือเป็นบางส่วน จะไม่ทำให้สิ้น โอกาส ในการใช้สิทธิ อำนาจ หรือ เอกสิทธิ์ นั้น ในครั้งต่อไป หรือการใช้สิทธิ อำนาจ หรือเอกสิทธิ์สึน ๆ 16.4.2 การสละสิทธิ์ ในร้อกำหนดหรือสิทธิ์ โดลิทธิ์หมิ่ง โดยบวิษัทฯ หรือผู้ขอใช้บริการนำย ใดฝ่ายหนึ่งภายได้ขอ ดกลงและเรื่อนไขบึจะมีผลผูกพันฝ่ายนั้นก็ต่อเมื่อการสละ สิทธิ์นั้นได้ทำเป็นหนังสือ

16.5 โมฆะแยกส่วน

หากไม่ว่าในเวลาใด ๆ ข้อกำหนดใดตามข้อตกลงและ เงื่อนไขอเป็านี้ กลายเป็นไมฆะ ไม่ขอบด้วยกฎหมาย ไม่ สมบูรณ์ หรือไข้บังคับมิได้ในประการได ๆ ตามกฎหมาย ของประเทศใด ๆ ให้ข้อกำหนดอื่น ๆ ที่เหลือยังตรอบด้วย กฎหมาย สมบูรณ์ และไข้บังคับได้ตามกฎหมายและไม่ เสื่อมเสียไป เพราะทวามเป็นโมฆะ ไม่ขอบด้วยกฎหมาย ไม่ สมบูรณ์ หรือไข้บ้ายักมิได้ของข้อกำหนดที่เกี่ยวข้องตามข้อ ตกลงและเรื่อนไขดังกล่าว

16.6 กฎหมายที่ใช้บังคับ

ข้อตกลงและเงื่อนไขจบับนี้ และ สิทธิและหน้าที่ต่าง ๆ ของบ ริษัทฯ และผู้ขอไข้บริการที่มีอยู่ตามข้อตกลงและเงื่อนไข จบบันี้ ให้บังคับและติศตามตามกฎหมายไทย ข้อพิพาทที่ เกิดขึ้นภายได้หรือที่เกี่ยวข้องกับข้อตกลงและเงื่อนไข้ไห้ ส่งไปยังศาลที่มีเขตอำนาจในการพิจารณาข้อพิพาทนั้น ๆ ผู้ข้อไข้บริการได้อ่านและทำความเข้าใจกับข้อตกลงและ เงื่อนไขนี้ และยืมขอมไห้มีผลบังคับกับผู้ชอไข้บริการตั้งแต่ วันที่ผู้ขอไข้บริการกดยอมรับข้อตกลงและเงื่อนไขนี้

ยอมรับเงื่อนไขในฐานะผู้ให้กู้

ยกเลิก

# เลือกสถานะผู้ใช้บริการ : ผู้ให้กู้

1.1 กด "ผู้ให้กู้ (Investor)"

1

1.2 อ่าน "ข้อตกลงและเงื่อนไขการให้กู้ยืมเงินฯ"

1.3 กด "ยอมรับเงื่อนไขในฐานะผู้ให้กู้"

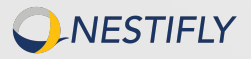

#### 12:11 แบบประเมินความเหมาะสมในการลงทุน คุณ เป็นมิตร เป็นเพื่อน เพื่อช่วยให้ผู้ลงทุนทราบความเสี่ยงที่ตนเองยอมรับได้สุงสุด สำหรับการลงทุน ขอให้เลือกคำตอบที่คิดว่าดีที่สุดสำหรับผู้ ลงทนตามคำถามดังนี้ ส่วนที่ 1 ข้อมูลส่วนตัว ปัจจุบันท่านอายุเท่าใด เกิน 60 ปี $\sim$ ระดับการศึกษาของท่าน ต่ำกว่าปริญญาตรี $\sim$ ส่วนที่ 2 ความรู้ ประสบการณ์ และเป้าหมายในการลงทุน ประสบการณ์การลงทุนในหลักทรัพย์ของท่าน (หลัก ทรัพย์ หมายถึง หน่วยลงทน หรือหันก้ หรือห้น หรือ พันธบัตรรัฐบาล หรือ derivatives) ไม่มี $\sim$ ระยะเวลาที่ท่านคาดว่าจะไม่จำเป็นต้องใช้เงินลงทนใน ส่วนนี้ น้อยกว่า 1 ปี $\sim$ ≡ 5 หน้าแรก สัญญาที่ลงทุน เงินลงทุน อื่นๆ

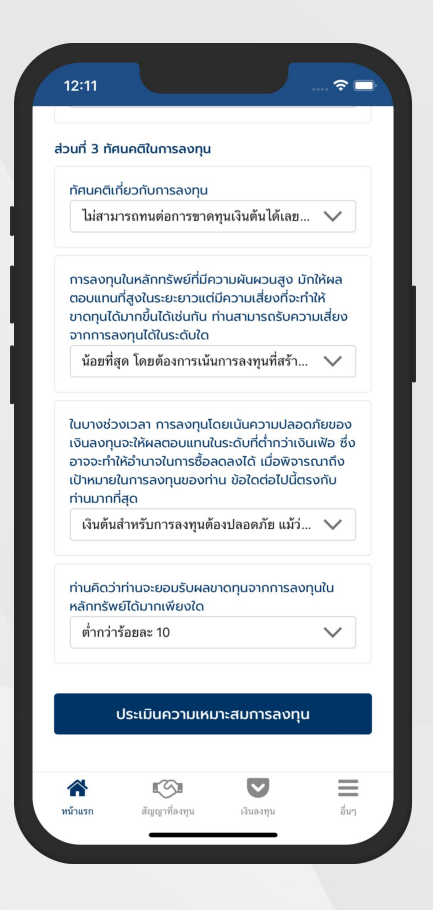

# 2

### ทำแบบประเมินความเหมาะสมในการลงทุน

- 2.1 ตอบแบบประเมินความเหมาะสมในการลงทุน (Suitability Test)
- 2.2 กด "ประเมินความเหมาะสมการลงทุน"

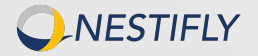

### 12:11 แบบประเมินความเหมาะสมในการลงทุน

คุณ เป็นมิตร เป็นเพื่อน

ผลการรวมคะแบบ ความเสี่ยงในการลงทุนของคุณ

#### คุณได้ 10 คะแนน

#### ประเภทนักลงทุน เสี่ยงต่ำ

ท่านต้องการผลตอบแทนมากกว่าการฝากเงินธนาคารเล็ก น้อย ไม่ต้องการความเสี่ยง และมีวัตถประสงค์การลงทนใน ระยะสั้นๆ

#### สัดส่วนการลงทนที่เหมาะสม

> 60% เงินฝาก ตราสารหนี้ระยะสั้น และตราสารหนี้ภาครัฐที่ มีอายมากกว่า 1 ปี < 20% ตราสารหนี้ภาคเอกชน < 10% ตราสารทน < 5% การลงทนทางเลือก

#### สินเชื่อ StockLend by NestiFly มีระดับของผล ตอบแทนและความเสี่ยงอยู่ระหว่างตราสารหนี้ภาคเอกชน และตราสารทุน

การลงทุนในสินเชื่อ StockLend by NestiFly **เป็นการลงทุนที่มี ความเสี่ยง** ลูกค้าควรศึกษาข้อมูลที่เกี่ยวข้องกับการลงทุนให้ รอบคอบถี่ด้วน ควบคู่กับการศึกษาผลการประเมินความเสี่ยงในการ ลงทุน เพื่อใช้ประกอบการตัดสินใจในการลงทุนที่เหมาะสมกับตัวเอง

สัญญาที่ลงทุน

#### $\checkmark$ $\equiv$ 5

อื่นๆ

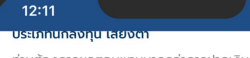

ท่านต้องการผลตอบแทนมากกว่าการฝากเงินธนาคารเล็ก น้อย ไม่ต้องการความเสี่ยง และมีวัตถุประสงค์การลงทุนใน ระยะสั้นๆ

#### สัดส่วนการลงทุนที่เหมาะสม

> 60% เงินฝาก ตราสารหนี้ระยะสั้น และตราสารหนี้ภาครัฐที่ มีอายมากกว่า 1 ปี < 20% ตราสารหนี้ภาคเอกชน

< 10% ตราสารทน

< 5% การลงทุนทางเลือก

#### สินเชื่อ StockLend by NestiFly มีระดับของผล ตอบแทนและความเสี่ยงอยู่ระหว่างตราสารหนี้ภาคเอกชน และตราสารทุน

การลงทุนในสินเชื่อ StockLend by NestiFly **เป็นการลงทุนที่มี** ความเสี่ยง ลกค้าควรศึกษาข้อมลที่เที่ยวข้องกับการลงทนให้ รอบคอบถี่ถ้วน ควบคู่กับการศึกษาผลการประเมินความเสี่ยงในการ ลงทุน เพื่อใช้ประกอบการตัดสินใจในการลงทุนที่เหมาะสมกับตัวเอง ทั้งนี้ ลูกค้ายินยอมรับความเสี่ยงที่เกิดจากการลงทุน ในกรณีที่ ลกค้าตัดสินใจลงทนในระดับความเสี่ยงที่สงกว่าระดับความเสี่ยง ของการลงทุนจากผลการประเมิน ถือว่าลูกค้าตกลงที่จะยินยอมรับ ความเสี่ยงของการลงทุนนั้นเอง โดยลูกค้ายอมรับว่าการดำเนินการ ลงทุนของลูกค้า อาจจะไม่เป็นไปตามผลการประเมินและอาจไม่ แบ่นอน และสามารถเปลี่ยนแปลงได้

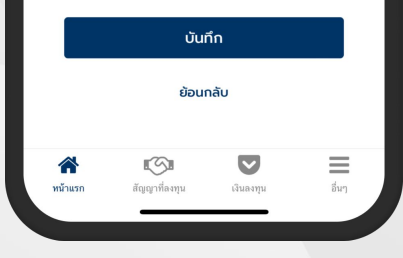

# 2

### ทำแบบประเมินความเหมาะสมในการลงทุน

### 2.3 หน้าจอแสดงผลประเมินความเหมาะสมในการ ลงทุน

### 2.4 ตรวจสอบผลคะแนนความเสี่ยงในการลงทุน ้จากนั้น กด "บันทึก"

อัปเดตวันที่ 3 พฤษภาคม 2566

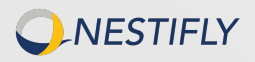

หน้าแรก

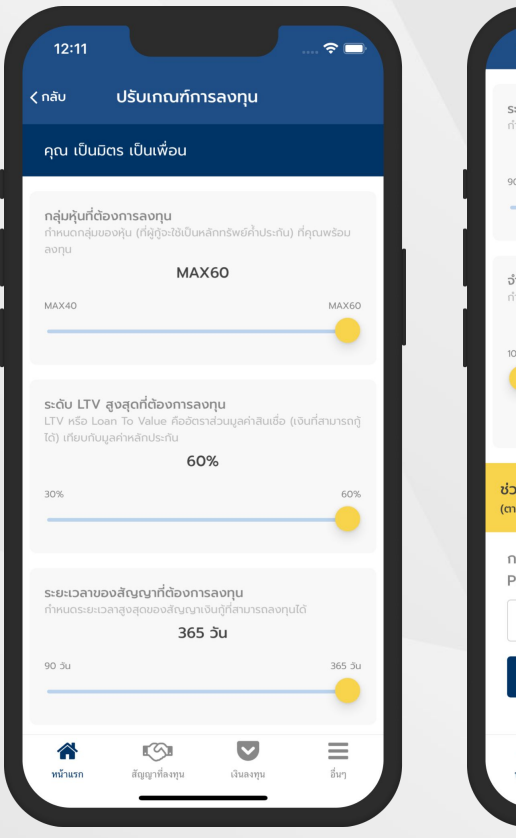

NESTIFLY

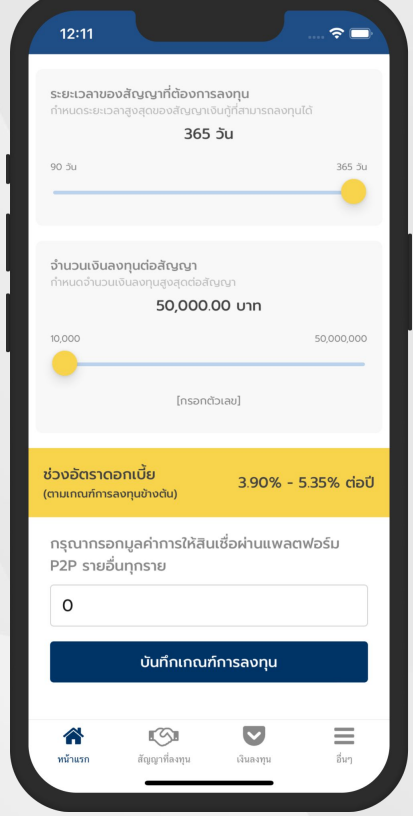

# 3

## ปรับเกณฑ์การลงทุน

- 3.1 เลื่อนปุ่มกลมสีเหลืองเพื่อ "ปรับเกณฑ์การลงทุน" ตามที่ต้องการ
  - กลุ่มหุ้นที่ต้องการลุงทุน
  - ระดับ LTV สูงสุดที่ต้องการลงทุน
  - ระยะเวลาของสัญญาที่ต้องการลงทุน
  - จำนวนเงินลงทุนสูงสุดต่อสัญญา
- 3.2 กด "บันทึกเกณฑ์การลงทุน" เพื่อดำเนินการต่อ

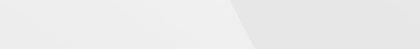

### StockLend

12:11

#### ในฐานะผู้ให้กู้ โปรดศึกษารายละเอียดที่จะ ปรากฏในสัญญาเงินกู้

#### สัญญากู้ยืมเงิน

#### จากการให้บริการจัดหาและจับคู่ธุรกรรมสินเชื่อระหว่าง บุคคลกับบุคคลทางอิเล็กทรอนิกส์

สัญญากู้ยืมเงินฉบับนี้ ("สัญญาฉบับนี้") ทำขึ้นเมื่อวันที่ [•] โดยและระหว่าง

บุคคลที่มีชื่อและรายละเอียดปรากฏตามเอกสารแบบท้าย หมายเลข 1 ของสัญญาฉบับนี้ ซึ่งต่อไปในสัญญาฉบับนี้ จะเรียกว่า "ผู้ให้กู้" หรือ "ผู้ให้กู้ทั้งหลาย" ฝ่ายหนึ่งกับ [-] ผู้ดือบัตรประชาชนเลขที่ [-] ที่อยู่เลขที่ [-] ซึ่งต่อไปใน สัญญาฉบับนี้จะเรียกว่า "ผู้กู้" อีกฝ่ายหนึ่ง โดยที่

ผู้ให้กู้ทั้งหลายมีความประสงค์ที่จะให้ผู้กู้กู้ยื่นเงินและผู้กู้มี ความประสงท์ที่จะกู้ยืมเงินจากผู้ให้กู้ทั้งหลายผ่านบริการ จัดหาและจับคู่รุตรรมสันเชื่อระหว่างบุคคลทังบุคคลทาง อิเล็กกรอนิตส์ที่ให้บริการโดยบริษัท เนลที่ดีพลาย จำกัด ("การกู้ยืมเงิน") โดยมีหลักกรพย์ของผู้กู้ซึ่งเป็นหุ้น สามัญของบริษัทจดกะเบียนและมีการซื้อขายใน ตลาดหลักทรัพย์แห่งประเทศไทย ("ตลาดหลักทรัพย์ฯ") กี่ฝากไว้ในรูปแบบไร้ไปหุ้นกับบริษัท ศูนย์รับฝากหลัก รัพย์ (ประเทศไทย) จำกัด ("ศูนย์รับฝากหลักทรัพย์") ซึ่งเป็นนายทะเบียนของหุ้นสามัญดังกล่าวเป็นหลักประกัน การกู้ยืมเงินดังกล่าว

คู่สัญญาทั้งสองฝ่ายได้ตกลงกันดังต่อไปนี้

**NESTIFLY** 

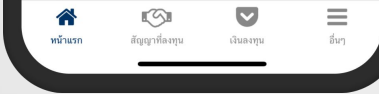

ขยางเราเตมิ ๆ แแบตาารสงหาเบอาแลาว ขอเรยารอง หรือการสื่อสารอื่นใดทางจดหมายอิเล็กกรอนิกส์หลัง 2000 น. ให้ก็อว่าการสิ่งกำบอกกล่าว คำทวงตาม หรือ การสื่อสารดังกล่าวโต้ส่งมอบให้คู่สัญญาฝ่ายนั้นในวันตัด ไป

114 ผู้ให้กู้ทั้งหลายและผู้กู้รับรู้และรับกราบว่าการส่งคำสั่ง ระหว่าง NTF และ LIB นั้นสามารถกระทำได้ทางอดหมาย อิเล็กกรอนิกส์ ทางระบบอิเล็กกรอนิกส์ที่มีการเชื่อมต่อ ทันของ NTF และ LIB ทางไทรศัพท์ หรือโดยวิธีการอื่น ใดตามที่ NTF และ LIB อะได้ตกลงกันให้เป็นวิธีการส่งคำ ลังที่มีผลใช้บังกับ

#### 12. เอกสารแนบเป็นส่วนหนึ่งของสัญญา

ให้เอกสารแนบของสัญญาฉบับนี้ เป็นส่วนหนึ่งของ สัญญาฉบับนี้

#### 13. กฎหมายที่ใช้บังคับ

12:11

สัญญาฉบับนี้อยู่ภายใต้บังคับและการตีความตาม กฎหมายไทย

เพื่อเป็นหลักฐานแห่งการนี้ คู่สัญญาทุกฝ่ายได้อ่านและ ทำความเข้าใจสัญญาฉบับนี้โดยตลอดแล้ว จึงสงลายมือ ชื่อและประกับตราสำคัญ (ถ้ามี) ไว้เป็นหลักฐานต่อหน้า พยานตามวันที่ที่ระบุไว้ในสัญญาฉบับนี้

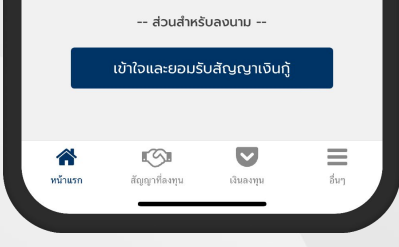

# 4

## ตัวอย่างสัญญากู้ยืมเงิน

4.1 อ่านตัวอย่างสัญญากู้ยืมเงิน และ กด "เข้าใจและยอมรับสัญญาเงินกู้"

### 4.2 บัญชีใช้งานในฐานะผู้ให้กู้เปิดการใช้งานเรียบร้อย

# **NESTIFLY** More Opportunities, Less Boundary

**NESTIFLY COMPANY LIMITED** 

944 Samyan Mitrtown Unit 2807-2810 28<sup>th</sup> Floor Rama IV Road, Wangmai,Pathumwan Bangkok, Thailand 10330 www.nestifly.com

E-mail : contact@nestifly.com

This report contains information that is confidential and proprietary. No part of it may be used, circulated, quoted, or reproduced for distribution. If you are not the intended recipient of this report, you are hereby notified that the use, circulation, quoting, or reproducing of this report is strictly prohibited and may be unlawful.